# 1. Get started: Visit Our Page

https://preserving-dignity-giving-day.ocnonprofitcentral.org/organizations/ southern-california-hospice-foundation

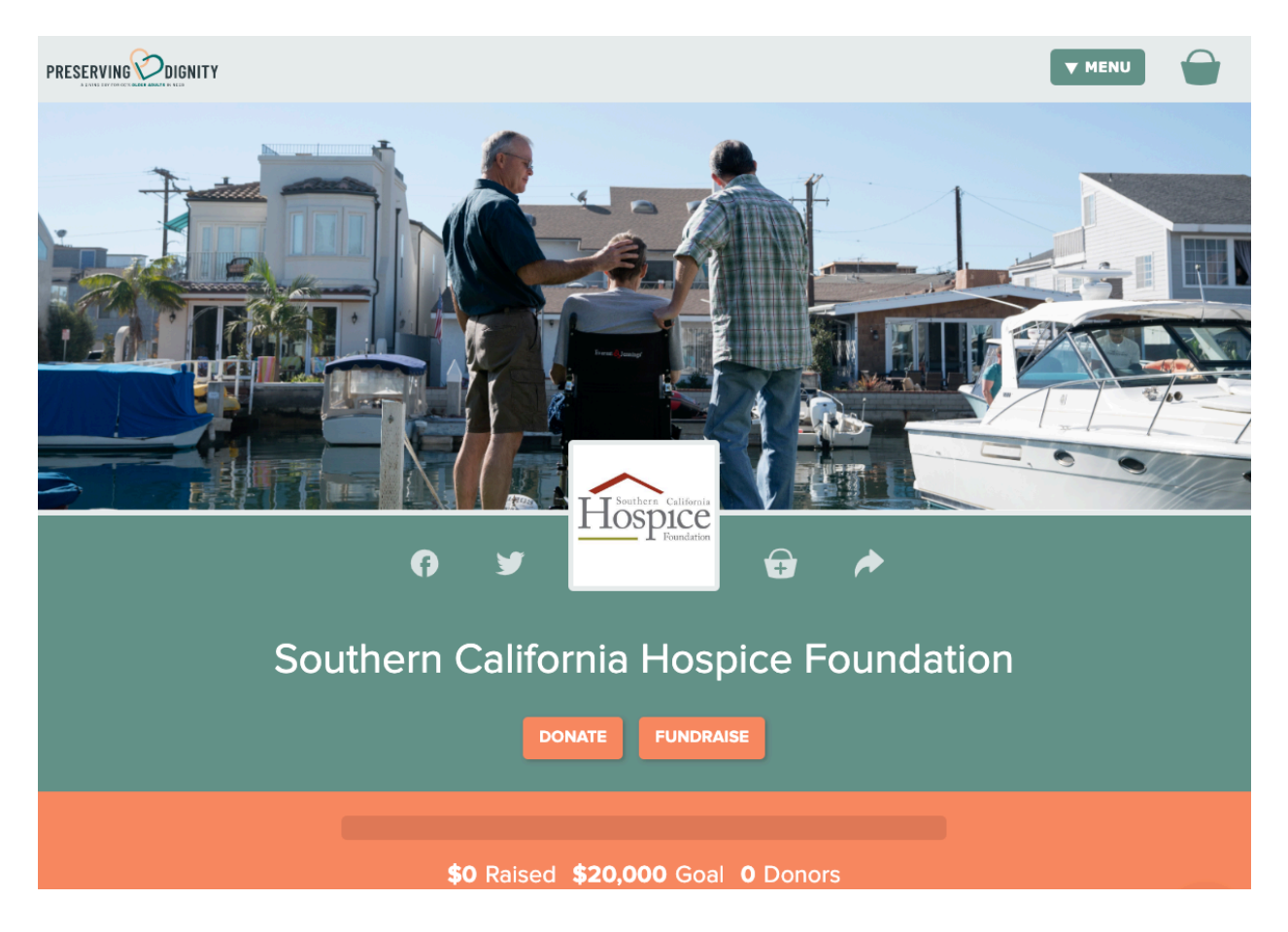

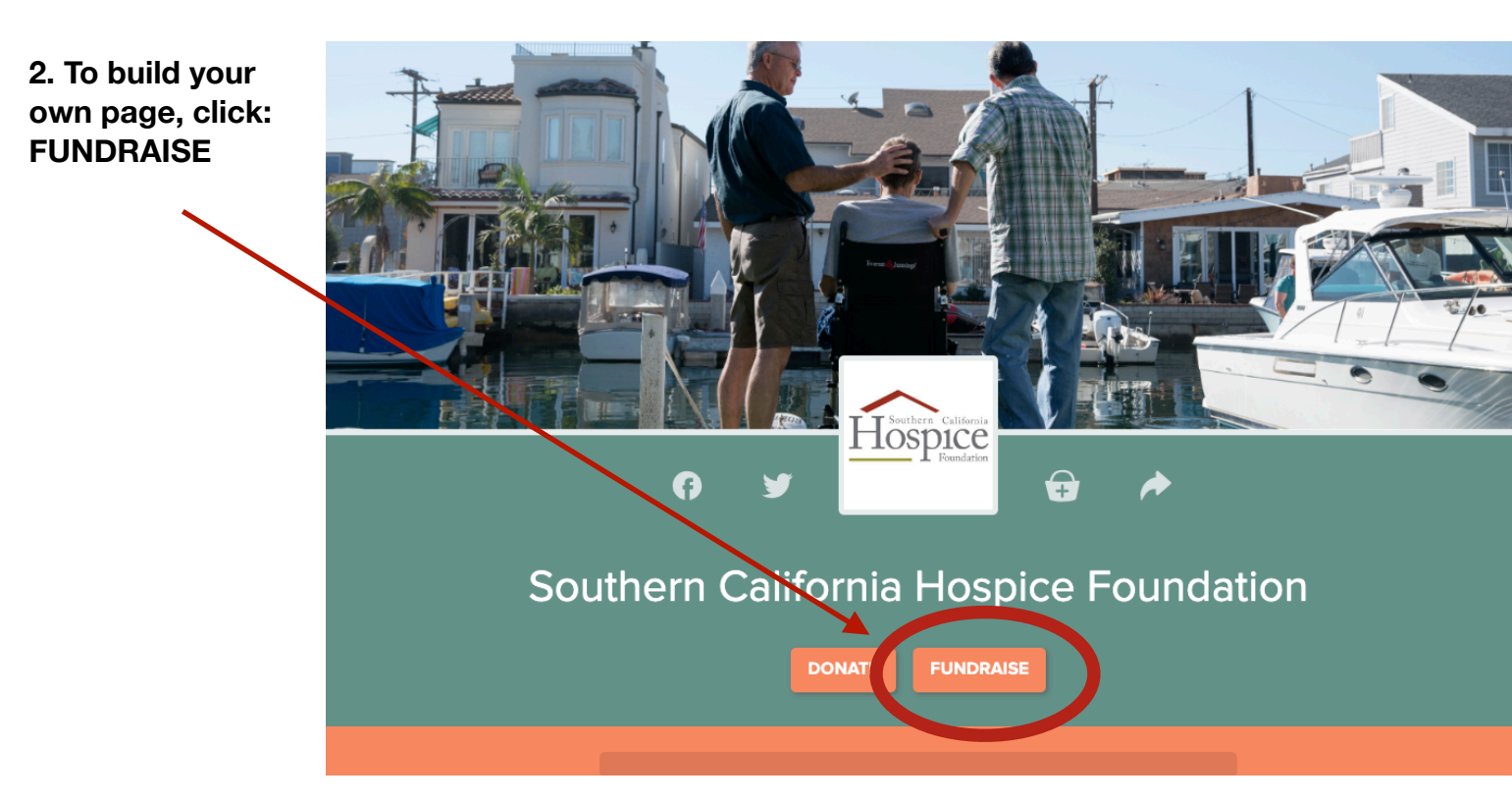

### 3. Create your profile:

A pop up will appear for you to create a login profile. Enter the NAME you want to appear on your Fundraiser, as well as the email & password you would like to use to log in.

| PRESERVING |                                                                                                    |        |
|------------|----------------------------------------------------------------------------------------------------|--------|
|            | Become a fundraiser for<br>Southern California Hospice<br>Foundation                                                                  |        |
|            | First Name Last Name                                                                                                    |        |
|            | Campaign Name (optional)                                                                                                    |        |
|            | If you'd like your fundraiser page name to be something other<br>than your first and last name, enter that here.<br>Email             |        |
|            | Password                                                                                                    |        |
| Southe     |                                                                                                    | dation |
| Journe     | New passwords must be 8 characters and include a letter, a number and a special character (e.g. !,?, or \$).<br>Forgot your Password? |        |
|            | CANCEL                                                                                                    |        |
|            | <b>\$0</b> Raised <b>\$20,000</b> Goal <b>0</b> Donors                                                                                |        |

- 4. After completing your login, you'll be directed to your homepage:
- If you already have a GiveGab profile, your previous fundraisers can be found here.
- Click "Giving Days" to personalize your profile

| GiveGab           |                                           | 針 Hon                                    | ne 🔾 Support |
|-------------------|-------------------------------------------|------------------------------------------|--------------|
| Welco             | ome, Katherine!                           |                                          |              |
| Your Personal Fun | Your Personal Fundraisers                 |                                          |              |
|                   | Southern California Hospice<br>Foundation | <b>\$0.00</b><br>Amount Organization Dat | e Recurring? |
| Hospice           | Preserving Dignity                        |                                          |              |
| Foundation        | \$ \$0.00 Down Donors                     | Manage Your Donat                        | ions         |
|                   | View Dashboard                            |                                          |              |

5. Upon reaching the landing page of your toolkit, you may click each section to customize.

| GiveGat                                         |                                                                                                    | 🛔 Home                                                               | Q Support Katherine Y  |
|-------------------------------------------------|----------------------------------------------------------------------------------------------------|----------------------------------------------------------------------|------------------------|
|                                                 | California Hospice Foundation<br>Complete the steps below to be sure that your fundraiser is successful. | oard for Southe                                                      | rn                     |
|                                                 | Tell Your Story                                                                                          | Progress<br>%<br>%<br>\$0<br>Raised<br>of \$500 Goal                 |                        |
|                                                 |                                                                                                    |                                                                      | <b>21</b><br>Days Left |
|                                                 | Make a Donation                                                                                          | <b>D</b><br>Donors                                                   | 0<br>Emails Sent       |
|                                                 | Reach Out                                                                                                | Share your fundraiser!<br>https://preserving-dignity-giving-day.ocnc |                        |
|                                                 |                                                                                                    |                                                                      |                        |
|                                                 | Share Socially                                                                                           |                                                                      |                        |
|                                                 | Plane .                                                                                                  |                                                                      |                        |
|                                                 | Give Thanks                                                                                              |                                                                      |                        |
| 6. Tell you<br>- Share w<br>why you<br>the Pres | r Story<br>ith your audience<br>support SCHF and<br>erving Dignity                                       | fundraising das<br>ce Foundation<br>t your fundraiser is successful. | hboard for Southern    |

- How are you connected to hospice?

Campaign.

- Set a Fundraising Goal!
- Include an image! This could be an image of your loved one

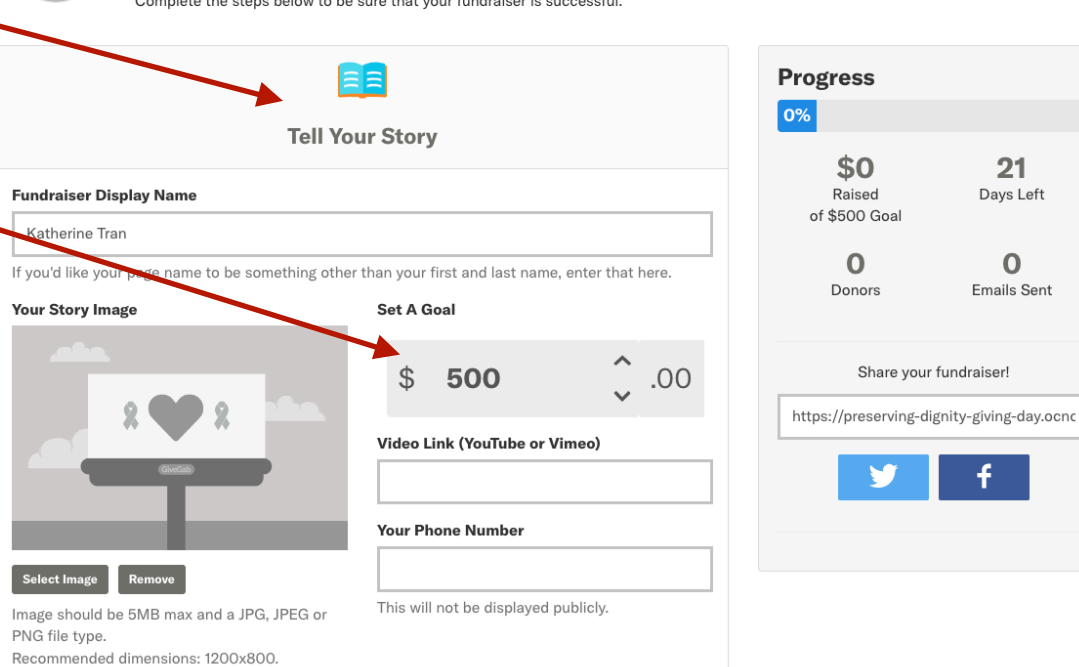

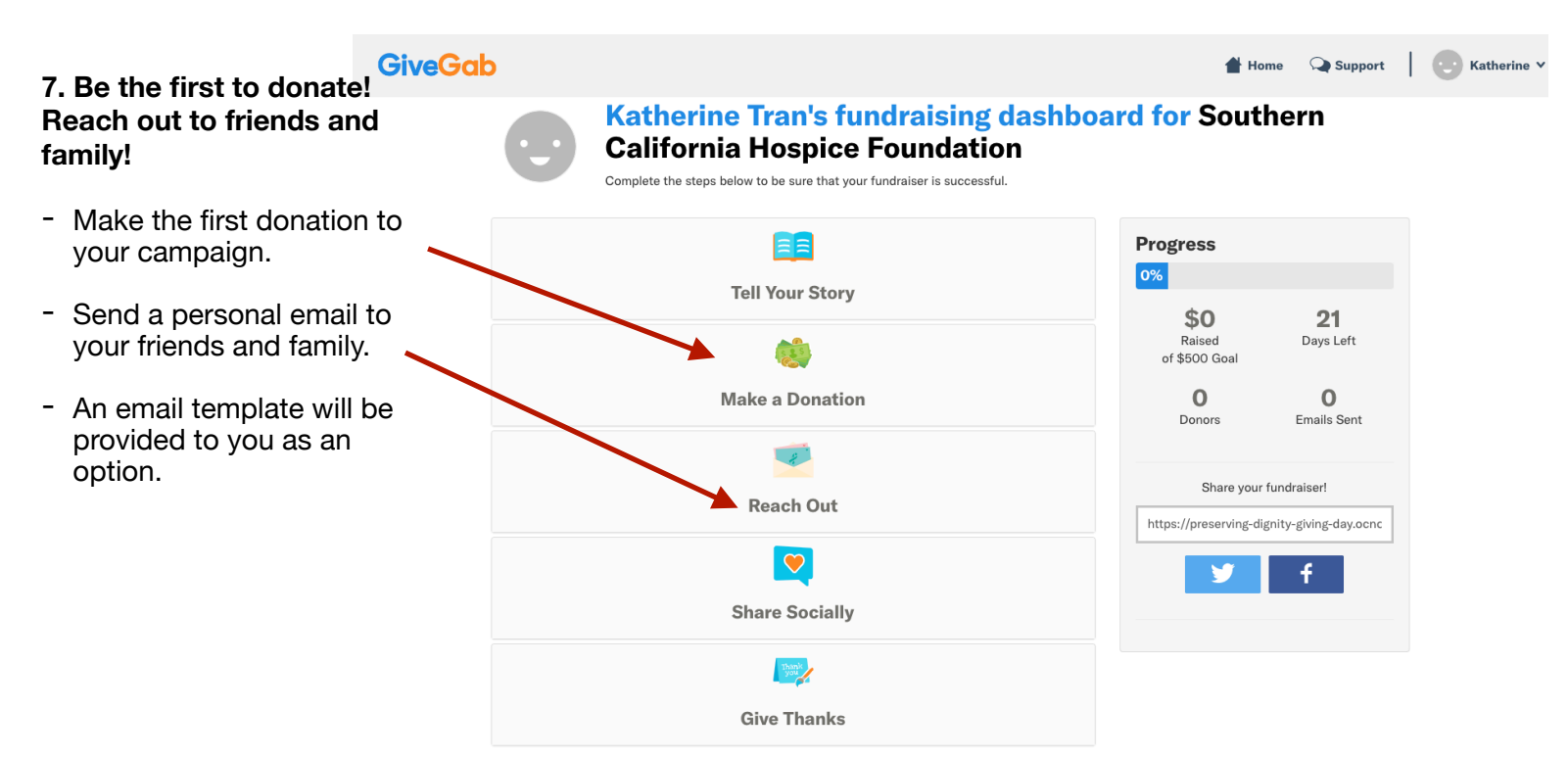

#### 8. Share on Social Media!

- Share the link on Facebook and Twitter!
- You can even share the link via email or on other platforms like Instagram and LinkedIn.

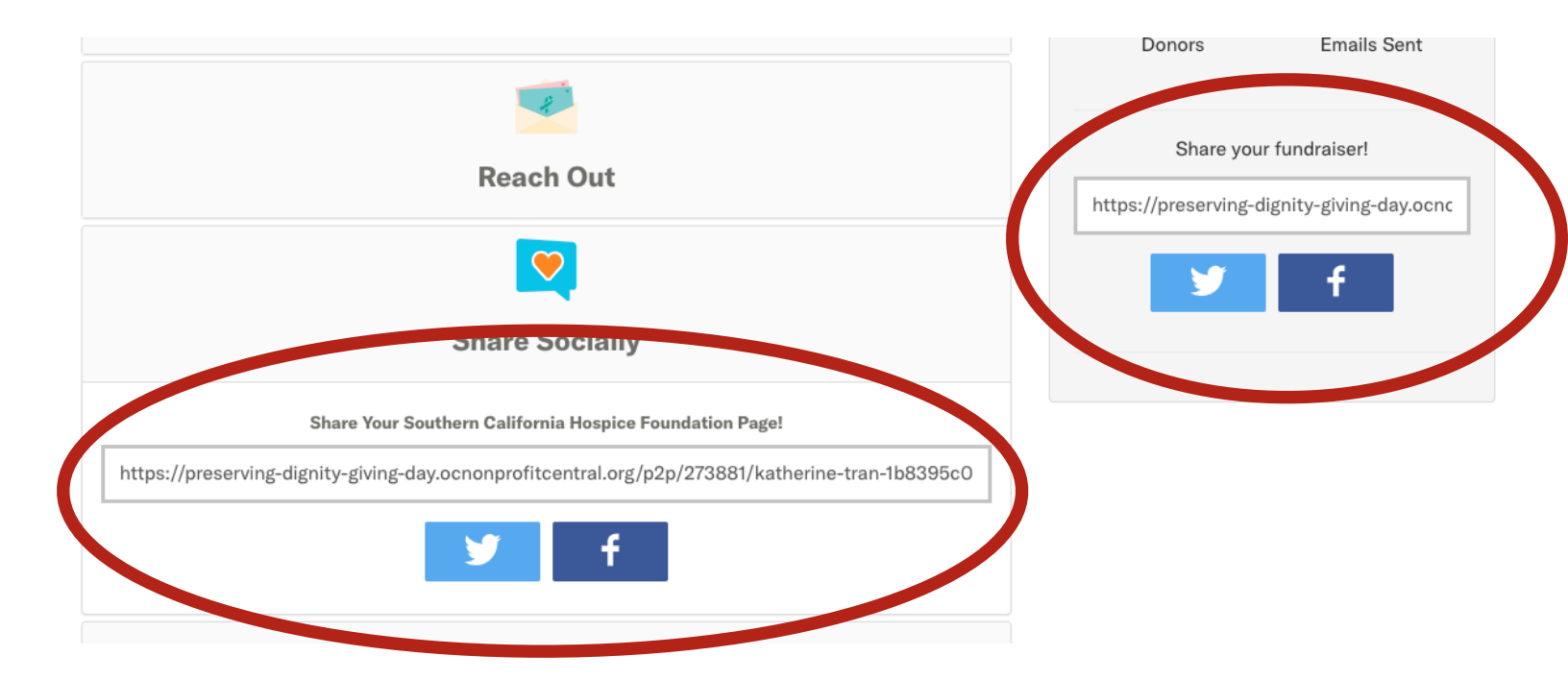